## ParentSquare

## Gid demaraj pou paran ak responsab legal yo

 Ouvri imèl envitasyon an oswa tèks la. Klike Aktive kont ou oswa tape lyen an pou w aktive kont ou a.

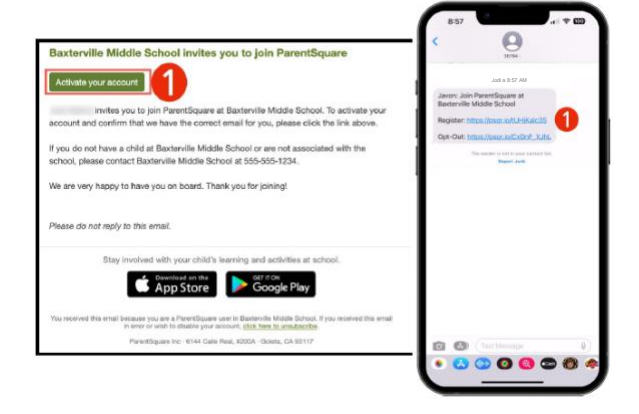

|                                                                                                    | Notification Settings Sig                                                                                                    |
|----------------------------------------------------------------------------------------------------|----------------------------------------------------------------------------------------------------|
| Baxterville Middle School                                                                                                    |                                                                                                    |
| Peace complete your registration to begin asing<br>Pre-tifiquaria in Baxteratia Micitle School.<br>Already have a Parentificuare account? | Already have a ParentSquare account?<br>Sign in to Combine Existing Account                                                                                                    |
| Sign in to Combine Existing Account                                                                                                    | CH CH                                                                                                    |
| 01                                                                                                    | Create a New Account                                                                                                    |
| Create a New Account                                                                                                    | Name                                                                                                    |
| Name                                                                                                    | Glorie Hernandez                                                                                                    |
| Javan                                                                                                    | Email                                                                                                    |
| Harrieyer                                                                                                    | And the set of the set of the set |
| Cell Phone                                                                                                    | Password                                                                                                    |
| Pasiword                                                                                                    | Confirm Password                                                                                                    |
| Confirm Password                                                                                                    | By proceeding, you are confirming that you agree to PerentSquare's                                                                                                    |
| 9                                                                                                    | Register                                                                                                    |
| By praceeding, you are confirming that you agree to<br>Depart for use 2. Torong of Long                                                   |                                                                                                    |
| Confirm Phaseword                                                                                                    | By proceeding, you are confirming that you agree to ReasonSquare's<br>terms of Use<br>Register                                                                                                    |

2. Kreye yon kòd sekrè pou kont ParentSquare ou a epi klike Anrejistre.

3. Klike Konfime pou nimewo telefòn ou a ak/oswa imèl ou a.

Y ap voye yon kòd verifikasyon sou imèl la oswa nimewo telefòn ou a.

4. Antre kòd verifikasyon an pou w konfime.

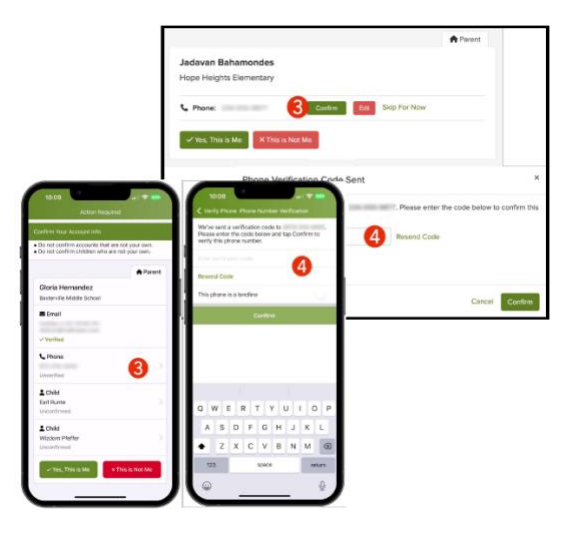

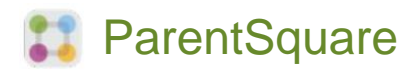

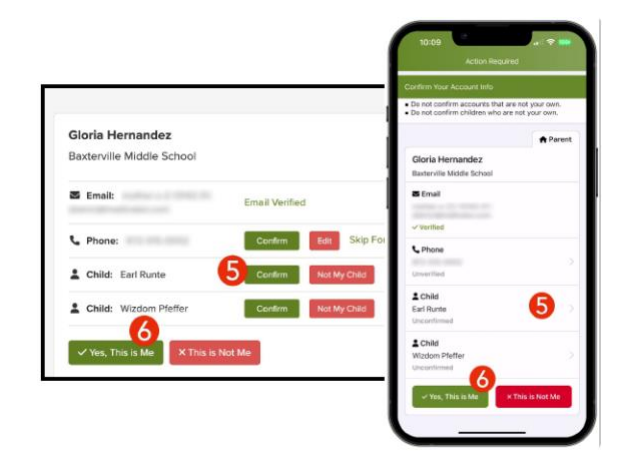

- 5. Konfime timoun ou yo pandan w ap klike sou **Konfime**. Itilize opsyon Pa timoun pa m si yon timoun pa asosye ak kont ou a.
- Seleksyone Wi, Se mwen lè w konfime enfòmasyon kontak ou a ak timoun ki asosye ak kont ou a.

Non an pa byen ekri? Imèl la oswa telefòn ou a pa kòrèk? Gen yon timoun ki manke sou kont ou a?

Kontakte lekòl pitit ou a pou w jwenn mizajou enfòmasyon sa yo.

Depi w fin konekte nan ParentSquare la, w ap kapab jwenn aksè nan modil fòmasyon selon pwòp tèt ou, resous videyo ak atik èd pou ede w itilize ParentSquare.

- Klike ? (Èd) pou èd oswa enfòmasyon sou kontak lekòl la.
- 8. Seleksyone Atik pou èd pou aprann kòman pou w itilize ParentSquare.

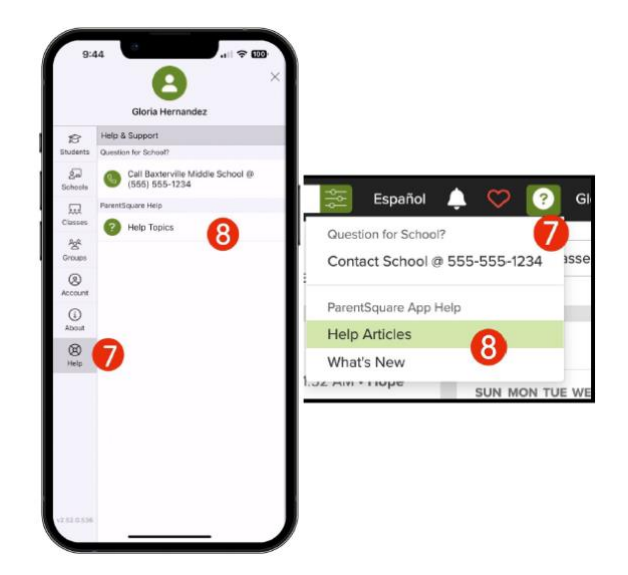

Aplikasyon ParentSquare yo gratis epi yo disponib nan toulède magazen Apple iOS ak Android.

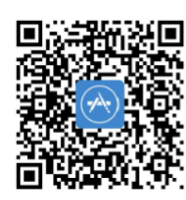

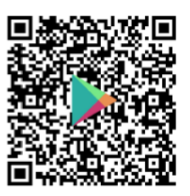